# NEW PARADIGM

**개정 노트** midas eGen 2017 Ver.310 R1 (2016년 10월 20일)

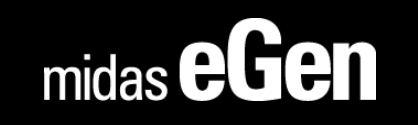

개정 노트

midas eGen 2017 Ver.310 R1 (2016년 10월 20일)

- 1. KBC2016 탑재
- 2. 해석 및 설계 기능 분리 추가
- 3. 볼트 접합부 설계법 변경 기능 추가
- 4. 매트기초 설계 근거 계산서 추가
- 5. 매트기초 기본근 및 휨 보강 상세 설계 지원
- 한 부재(매트 및 슬래브)의 부재력 확인 기능
   추가
- 7. Envelope 하중조합 결과 추가
- 8. 전처리 그룹핑 작업 기능 개선
- 9. 철골계단생성 기능 MODS 기능에서 제외

- 10. 트레이싱 이동 기능 추가
- 11. 분할기능 추가
- 12. 축척기능 추가
- 13. SOG 설계를 위한 지내력 설정 기능 추가

그 외 성능 개선 및 버그 수정

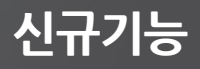

건축구조기준 2016(이하 KBC2016)이 2016년 5월 31일 전부 개정고시 되었습니다.

6월 1일 국토교통부의 "건축구조 운영지침 시달 알림"에 따라 2016년 11월 31일 까지 기존 기준(KBC2009)와 신 기준 (KBC2016)을 모두 사용 할 수 있는 병행 기간이 되었습니다.

- midas eGen DS V310부터는 기본 설정이 KBC2016으로 적용됩니다.
- 선택적으로 기존 KBC2009를 적용하고자 한다면, [해석] [해석설계 설정] [해석설계 기본설정]에서 구조기준을 KBC2009로 변경하시면 됩니다.

| 🍰 midas eGen DS 🛛 🗅 🗁 🗒                                          | 🚔 🖻 🔻                       |                       |                                       |                        |                                       |                                                 |
|------------------------------------------------------------------|-----------------------------|-----------------------|---------------------------------------|------------------------|---------------------------------------|-------------------------------------------------|
| 정보 모델링                                                           | 해석                          | 결과                    | 도구                                    | <u> </u>               | 윈도우                                   | 도움 🥏                                            |
| 해석설계 기본설정                                                        |                             |                       | ׿                                     |                        | 회 (國강성조정계수<br>드 幢 모멘트 재분배             | <ul> <li>□[к유효길</li> <li>계수 (1) 한계세장</li> </ul> |
| 제어정보 설계정보 재질 및 단면정                                               | 보   상부구조 철근정보               | · 하부구조 철근정보           | ····································· | 해석설계 설계하는<br>기본설정      | 중소합<br>철근 노출 환경                       |                                                 |
| 건축구조기준 : [KBC 2016                                               |                             | · _                   |                                       |                        | 애역열계                                  | 128 -                                           |
| * Mesh Size<br>슬래브 : 500 mm                                      | 경사 슬래브/계단 :                 | 500 mm                |                                       | 서개기조선                  | 11 J H H                              |                                                 |
| 일반벽: 1000 mm                                                     | 매트기초                        | 500 mm                |                                       | · 설계기준-                | N 2 28                                | ×                                               |
| ☑ 철근콘크리트 보, 기둥 설계부                                               | 재력조정                        |                       |                                       | _ 철골<br>설계기준<br>KSSC-L | 철근콘크리트<br>: 설계기준:<br>SD16 ▼ KCI-USD12 | 철골철근콘크리트<br>설계기준:<br>▼ KSSC-SBC16 ▼             |
| <ul> <li>□ 모든 부재의 사유도 연결</li> <li>☑ 짧은 벽체의 강성 저감 : 벽길</li> </ul> | 전이보유<br>이 1000 mm           | 영 · (@) 모유형 ((()) 판유' | 8                                     |                        | 철근 규격                                 | 철근<br>규격                                        |
| 두께/재질/편심이 다른 연속된<br>도면표기를 위한 층 구간: 층레벨                           | 벽을 일체로 해석/설)<br>(FL) + 1500 | # <b>!</b><br>mm      |                                       | >                      | KS01(RC)                              | ▼ (KS01(RC) ▼                                   |
| 총별 슬래브 형식 지정                                                     | 벽 개구부에                      | 대한 처리 🛛               |                                       | ~ 재질<br>철골<br>규격       | 콘크리트<br>규격                            |                                                 |
| * 교유치 해석                                                         | 🔲 Ρ-Delta ö                 | 역                     |                                       | KS16(5                 | S)   KS01(RC)                         | •                                               |
| 설계                                                               | a franke                    | و معنی است            |                                       |                        |                                       | 확인 취소                                           |

# 1. KBC2016 탑재 (지역 입력)

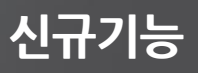

- 1) 개정된 KBC2016에 따라 세종시 등 지역지구가 변경된 행정구역이 반영되었습니다.
  - ① [정보] [프로젝트 정보] [건물정보]에서 확인 가능합니다.
    - I. 충남 공주 및 충북 연기 등 일부 지역 "세종특별자치시"로 추가
    - Ⅱ. 충북 청원군 청주시로 통합으로 "청주시 청원구" 추가

| 건물정보 ×                                | 건물정보 ×                                |
|---------------------------------------|---------------------------------------|
| 설계개요                                  | 설계개요                                  |
| 프로젝트 명 :                              | 프로젝트 명 :                              |
| 대지 위치 : 세종특별자치시 🗸                     | 대지 위치 : 충청북도 🗸 청주시 청원구 🗸              |
| 나머지 주소 : 철거로 경상남도                     | 나머지 주소 : 물음국                          |
| 건물 용도 : 경장북도 소매점 ▼                    | 건물 용도 : 제1종근린생활시설 ▼ 홍첨국               |
| 연면적: 대전 광역시 m² m²                     | 연면적: 1000                             |
| 지상 연면적 : <u>세종특별자치시</u> m²            | 지상 연면적 : 1000 청중신 상당국                 |
| 구조계획: 입청 광역시<br>전라남도 RC:철근콘크리트구조 ▼    | 구조계획: 철근콘크리트 보통 ▼ 정수사 정원구             |
| 주변 환경 : 젳줓돈                           | 주변 환경 : 지표면조도 C 중추시 ▼                 |
| 지반 종류 : 충청북도 ▼                        | 지반 종류 : S_D : 단단한 토사지반 ▼              |
| 지내력: 200 kN/m <sup>2</sup>            | 지내력: 200 kN/m <sup>2</sup>            |
| 평균 지표면 : 1층 바닥으로부터 -200 mm            | 평균 지표면 : 1층 바닥으로부터 -200 mm            |
| 지하 수위 : 평균 지표면으로부터 -2000 mm           | 지하 수위 : 평균 지표면으로부터 -2000 mm           |
| 지반조사 실시 : 💿 유 💿 무                     | 지반조사 실시 : 💿 유 💿 무                     |
| * '무' 로 체크한 경우 내진안전확인서 및 구조계산서의 지하수위가 | * '무' 로 체크한 경우 내진안전확인서 및 구조계산서의 지하수위가 |
| '해당없음' 으로 표기 됩니다.                     | '해당없음' 으로 표기 됩니다.                     |
| 확인 취소                                 | 확인 취소                                 |

### 1. KBC2016 탑재 (풍하중)

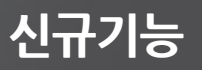

2)

### KBC2016에서는 풍하중 해석 시 다음 내용에 따라 풍직각방향에 대한 하중을 고려하도록 변경되었습니다.

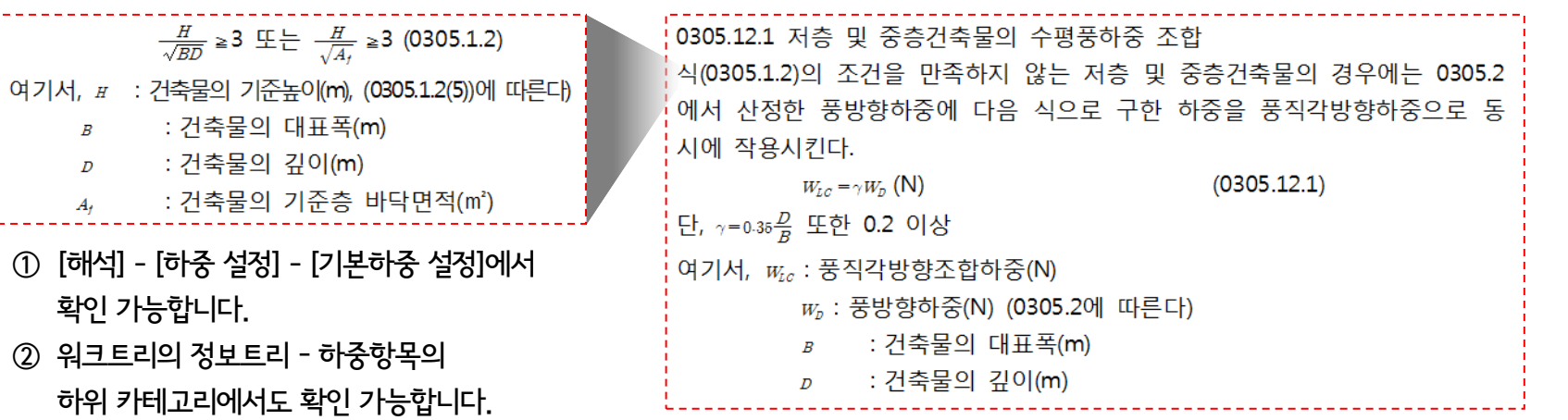

| 기본하중설정                                                                 | ×                                           |
|------------------------------------------------------------------------|---------------------------------------------|
| 일반사항 풍하중 지진하중 활하중조정 지하하중 3                                             | 적설하중                                        |
| - 입력방법<br>◎ 하줒기주                                                       | 풍하중요소                                       |
| 이용기간 이 4급급 4<br>기준 정보<br>하중 기준 : KBC2016                               | Angle → × 0 ≤ Angle <90                     |
| <ul> <li>⑦ 간편법</li> <li>◎ 일반법</li> <li>지표면조도 :</li> <li>C →</li> </ul> | Angle, Angle+90 방향에 대한<br>2개의 하중케이스가 생성됩니다. |
| 기본 풍속 : 26 		 m/sec<br>중요도 계수 : 0.95                                   | 하중 방향 [deg] 추가하중 총별하중계 수                    |
| * 가스트 계수<br>*◎ 강체 구조물 <sup>*</sup> ◎ 유연 구조물                            | a a+90<br>0.00 90.00                        |
| ▼ 자동 계산 GDx: 0 GDy: 0                                                  | T T T T T T                                 |
| □ 지형 효과 고려 Kzt: 1           □ 주저축 거물의 푸진간바햔 하주고러                       | 중이당 개보                                      |
|                                                                        |                                             |
|                                                                        | 확인 취소                                       |

| 용정보트리                                                                                                    |            |
|----------------------------------------------------------------------------------------------------|------------|
| 정보트리                                                                                                    | <b>₽</b> × |
| · 후 : 구조재료                                                                                                    | A          |
|                                                                                                    |            |
|                                                                                                    |            |
| A CONTRACTOR OF A CONTRACTOR OF A CONTRACTOR OF A CONTRACTOR OF A CONTRACTOR OF A CONTRACTOR OF A CONTRACTOR A CONTRACTOR |            |
| 풍하중 [-WL_0]                                                                                                    |            |
| !또 풍하중 [-\L_90]                                                                                                    |            |
| … 등직각풍하중 [WL_0(A)]                                                                                                    |            |
| …뉴트 풍직각풍하중 [WL_90(A)]                                                                                                    |            |
|                                                                                                    |            |
|                                                                                                    |            |
|                                                                                                    |            |
|                                                                                                    |            |
|                                                                                                    |            |
|                                                                                                    |            |
|                                                                                                    |            |
|                                                                                                    |            |
|                                                                                                    |            |

midas eGen 2017 Ver.310 R1

### 1. KBC2016 탑재 (풍하중)

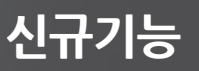

- 3) KBC2016에서는 풍하중 적용 시 조건에 따라 "간편법"에 따라 입력 가능하도록 변경되었습니다.
  - ① [해석] [하중 설정] [기본하중 설정]에서 변경 및 입력 가능합니다.

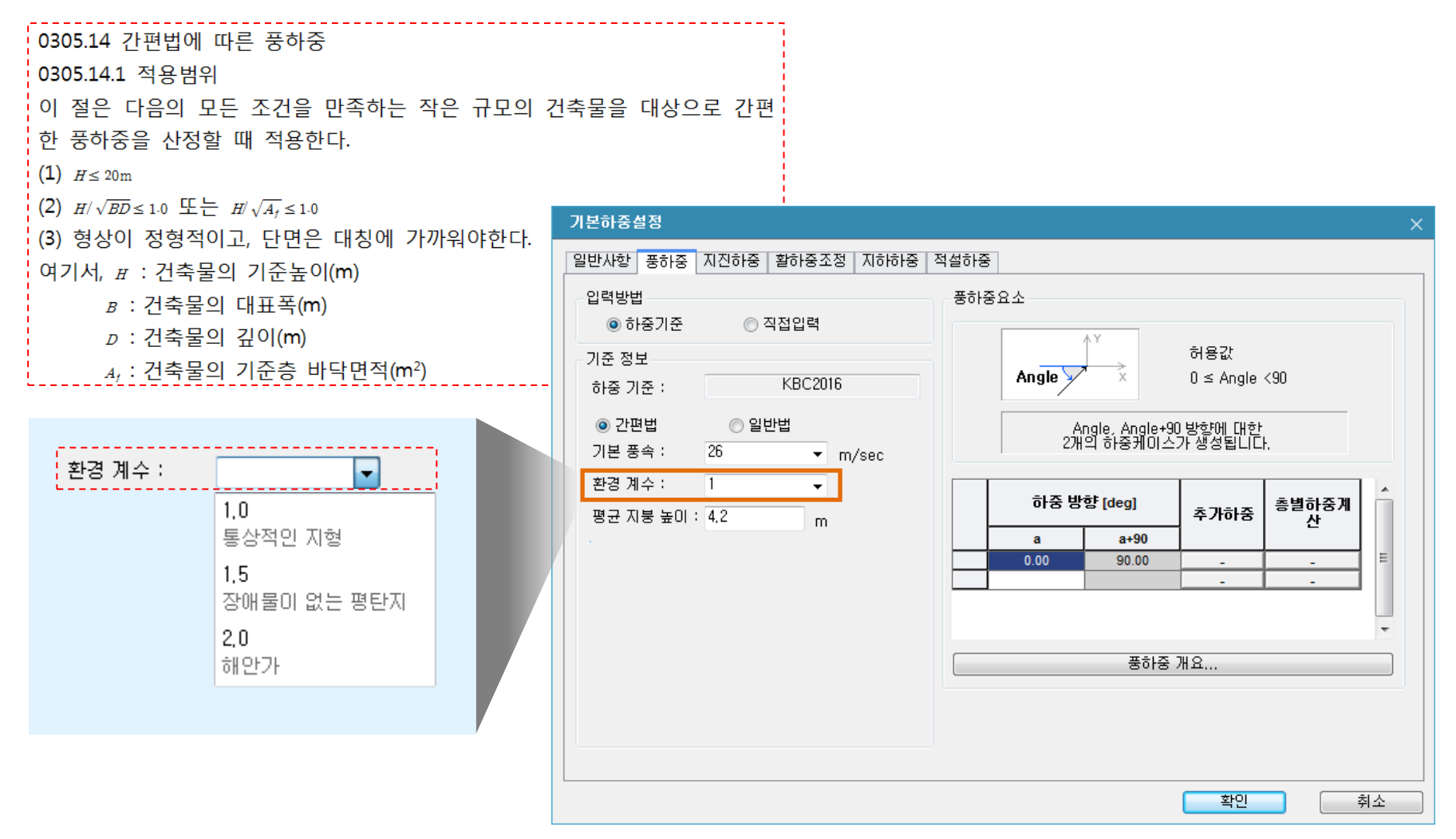

# 1. KBC2016 탑재 (지진하중)

4) KBC2016에서는 지진하중 계산 시 사용되는 지반증폭계수(F<sub>a</sub>, F<sub>v</sub>)의 결정 시 S<sub>C</sub>, S<sub>D</sub> 등급의 지반의 경우 보통암의 깊이에 따라 다른 값이 적용 되도록 변경되었습니다.

① [해석] - [하중 설정] - [기본하중 설정]에서 변경 및 입력 가능합니다.

|                                           | 〈표 0306.3.3〉 단주기 지반증폭계 <i>수, P<sub>e</sub></i> |                             |                     |                    |                    |
|-------------------------------------------|------------------------------------------------|-----------------------------|---------------------|--------------------|--------------------|
|                                           |                                                |                             | 지진지역                |                    |                    |
| 기본하중설정                                    | 시반공류                                           | 시만공류                        |                     | <b>s</b> = 0.50    | <b>g_</b> = 0.75   |
|                                           |                                                |                             |                     | 0.8                | 0.8                |
| 일만사항 풍하중 시신하중 활하중소성 시하하중 적절하중             |                                                |                             |                     | 1.0                | 1.0                |
|                                           |                                                | 보통암까지의 깊이 20m 이상            | 1.2                 | 1.2                | 1.1                |
| 이려 바비                                     |                                                | 보통암까지의 깊이 20m 미만            | 1.4                 | 1.4                | 1.3                |
| 이 하주기주 이 지저인령 불러오기 미디                     | 8.                                             | 보통암까지의 깊이 20m 이상            | 1.6                 | 1.4                | 1.2                |
|                                           |                                                | 보통암까지의 깊이 20m 미만            | 1.7                 | 1.5                | 1.3                |
| 설계 스펙트럼 정보 지진                             |                                                | S <sub>g</sub>              | 2.5                 | 1.9                | 1.3                |
| 하중 기준 : KBC2016 하                         | * <i>s</i> ,는 설계스럽                             | 펙트럼 가속도 산정식(0306.3.1)에      | 적용된 <i>3</i> 를 2.5배 | 한 값이다. 위 표에        | 서 <i>s</i> ,의 중간값에 |
| 총석계 스펙트럭 가속도                              | 대하여는 직 (                                       | 선보간한다.                      |                     |                    |                    |
| x x → 9 : 1 → Fa : 1.46                   | 〈荘 0306.3.4)                                   | <표 0306.3.4> 1초주기 지반증폭계수, 📕 |                     |                    |                    |
|                                           |                                                |                             | 지진지역                |                    |                    |
| 지친구역 계수: 0,22 ▼ FV: 1,30                  | 시만공류                                           |                             | <i>B</i> ≤ 0,1      | <b>s</b> = 0.2     | <b>s</b> = 0.3     |
| 지반 종류 : S_D ▼ S_DS : 0,53533313: g        |                                                | Sa                          |                     | 0.8                | 0.8                |
| 보통암 깊이 : 0 m <u>응_D1 : 0.2317331</u> 3; g | 5.                                             |                             | 1.0                 | 1.0                | 1.0                |
|                                           |                                                | 보통암까지의 깊이 20m 이상            | 1.7                 | 1.6                | 1.5                |
| *내진 등급: 🗏 중요도계수: 1                        | 50                                             | 보통암까지의 깊이 20m 미만            | 1.5                 | 1.4                | 1.3                |
| *비지 선계 번즈·오 마오 마 오 마 이 이 -> 마             |                                                | 보통암까지의 깊이 20m 이상            | 2.4                 | 2.0                | 1.8                |
|                                           | - D                                            | 보통암까지의 깊이 20m 미만            | 1.7                 | 1.6                | 1.5                |
| a방향 설계 스펙트럼 ] [a+90방향 설계 스펙트럼] [0         |                                                | S <sub>g</sub>              | 3.5                 | 3.2                | 2.8                |
|                                           | * <i>s</i> 는 설계스픽                              | 텍트럼 가속도 산정식(0306.3.2)       | 에 적용된 값이다           | · 위 표에서 <i>s</i> 의 | 중간값에 대하여는          |
|                                           | 직선보간한다                                         | ŀ.                          |                     |                    |                    |
|                                           |                                                |                             |                     |                    |                    |
|                                           |                                                | 호민                          | <br>利人              |                    |                    |
|                                           |                                                |                             |                     |                    |                    |

신규기능

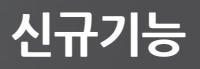

### 5) KBC2016에서는 활하중의 크기가 기존 KBC2009대비 변경된 부분이 많습니다.

#### <표 0303.2.1> 기본등분포활하중 (단위 : kN/m<sup>3</sup>)

| 용도           | KBC2009                               |     | KBC2016          |     |
|--------------|---------------------------------------|-----|------------------|-----|
| 대분류          | 소분류                                   | 활하중 | 소분류              | 활하중 |
| 주택           | 주거용 구조물의 거실, <mark>공용실</mark> ,<br>복도 | 2.0 | 주거용 건축물의 거실      | 2.0 |
|              | 공동주택의 발코니                             | 3.0 | 공동주택의 공용실        | 5.0 |
|              | 병실과 해당 복도                             | 2.0 | 병실               | 2.0 |
| 병원           | 수술실, 공용실과 해당 복도                       | 3.0 | 수술실, 공용실, 실험실    | 3.0 |
|              |                                       |     | 1층 외의 모든 층 복도    | 4.0 |
| 스바지전         | 객실과 해당 복도                             | 2.0 | 객실               | 2.0 |
| 국국사업         | 공용실과 해당 복도                            | 5.0 | 공용실              | 5.0 |
|              | 일반 사무실과 해당 복도                         | 2.5 | 일반 사무실           | 2.5 |
|              | 특수용도사무실과 해당 복도                        | 5.0 | 특수용도사무실          | 5.0 |
| 사무실          | 문서보관실                                 | 5.0 | 문서보관실            | 5.0 |
|              | 로비                                    | 4.0 |                  |     |
|              |                                       |     | 1층 외의 모든 층 복도    | 4.0 |
|              | 교실과 해당 복도                             | 3.0 | 교실               | 3.0 |
| 학교           | 일반 실험실                                | 3.0 | 일반실험실            | 3.0 |
|              | 중량물 실험실                               | 5.0 | 중량물 실험실          | 5.0 |
|              | 로비                                    | 4.0 |                  |     |
|              |                                       |     | 1층 외의 모든 층 복도    | 4.0 |
|              | 상점, 백화점 (1층 부분)                       | 5.0 | 상점, 백화점 (1층)     | 5.0 |
| 판매장          | 상점, 백화점 (2층 이상 부분)                    | 4.0 | 상점, 백화점 (2층 이상)  | 4.0 |
|              | 창고형 매장                                | 6.0 | 창고형 매장           | 6.0 |
|              | 로비, 복도                                | 5.0 | 모든 층 복도          | 5.0 |
|              | 무대                                    | 7.0 | 무대               | 7.0 |
| 지히미ㅇㅎ        | 식당                                    | 5.0 | 식당               | 5.0 |
| 비외 옷 ㅠㅎ<br>자 | 주방 (영업용)                              | 7.0 | 주방               | 7.0 |
| 3            | 극장 및 집회장 (고정식)                        | 4.0 | 극장 및 집회장 (고정 좌석) | 4.0 |
|              | 집회장 (이동식)                             | 5.0 | 집회장 (이동 좌석)      | 5.0 |
|              | 연회장, 무도장                              | 5.0 | 연회장, 무도장         | 5.0 |
|              | 체육관 바닥, 옥외경기장                         | 5.0 | 체육관 바닥, 옥외경기장    | 5.0 |
| 체육시설         | 스탠드 (고정식)                             | 4.0 | 스탠드 (고정 좌석)      | 4.0 |
|              | 스탠드 (이동식)                             | 5.0 | 스탠드 (이동 좌석)      | 5.0 |

- 공동주택의 공용실 활하중 조정

- 병원, 사무실, 학교, 도서관의 복도 활하중 강화

### 기본 등분포 활하중이 변경 됨에 따라 모델링 시 기본 용도와 다른 영역의 활하중은 [마감지정] 기능을 활용하여 입력이 필요함.

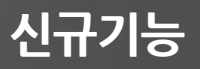

### 5) KBC2016에서는 활하중의 크기가 기존 KBC2009대비 변경된 부분이 많습니다.

| · ΞΞ 05 | 05.2.12  | 기존승군포철약중 (한귀·NN/III)        |      |                           |      |
|---------|----------|-----------------------------|------|---------------------------|------|
| 용도      |          | KBC2009                     |      | KBC2016                   |      |
| 대분류     |          | 소분류                         | 활하중  | 소분류                       | 활하중  |
| 도서관     |          | 열람실 및 해당 복도                 | 3.0  | 열람실                       | 3.0  |
|         |          | 서고                          | 7.5  | 서고                        | 7.5  |
|         |          |                             |      | 1층 외의 모든 층 복도             | 4.0  |
|         |          | 승용차전용                       | 3.0  | 총중량 40kN이하의 차량 (옥내)       | 2.5  |
|         | 옥내주      | 경량트럭 및 빈 버스 용도              | 8.0  | 총중량 40kN이하의 차량 (옥외)       | 5.0  |
|         | 차구역      | 총중량 18톤 이하의 트럭, 중량<br>차량 용도 | 12.0 | 총중량 40kN초과 90kN이하의<br>차량  | 6.0  |
| 옥내차     | 옥내차      | 승용차전용                       | 3.0  | 총중량 90kN초과 180kN이하의<br>차량 | 12.0 |
| 주차장     | 거나카      | 경량트럭 및 빈 버스 용도              | 10.0 | 옥외 차도와 차도 양측의 보도          | 12.0 |
|         | 영작적<br>로 | 총중량 18톤 이하의 트럭, 중량<br>차량 용도 | 16.0 |                           |      |
|         | 9.01     | 승용차, 경량트럭 및 빈 버스 용<br>도     | 12.0 |                           |      |
|         | ㅋ피       | 총중량 18톤 이하의 트럭,중량<br>차량 용도  | 16.0 |                           |      |
|         |          | 점유/ 사용하지 않는 지붕(지붕<br>활하중)   | 1.0  | 점유/ 사용하지 않는 지붕(지붕<br>활하중) | 1.0  |
|         |          | 산책로 용도                      | 3.0  | 산책로 용도                    | 3.0  |
| ^       | 8        | 정원 및 집회 용도                  | 5.0  | 정원 및 집회 용도                | 5.0  |
|         |          | 헬리콥터 이착륙장                   | 5.0  | 헬리콥터 이착륙장                 | 5.0  |
|         |          |                             |      | 출입이 제한된 조경 구역             | 1.0  |
| 발코니     |          |                             |      | 출입 바닥 활하중의 1.5배 (최대       |      |
|         |          |                             |      | 5.0 kN/m²)                |      |
| 리비미보다   |          |                             |      | 로비, 1층 복도                 | 5.0  |
|         |          |                             |      | 1층 외의 모든 층 복도 (병원, 사      | 출입 바 |
|         | ᅕᆿᆂ      |                             |      | 무실, 학교, 집회및 유흥장, 도서       | 닥 활하 |
|         |          |                             |      | 관은 별도 규정)                 | 중    |
| 21      | Cł.      |                             |      | 단독주택 또는 2세대 거주 주택         | 2.0  |
| 위난      |          |                             |      | 기타의 계단                    | 5.0  |

#### <표 0303.2.1> 기본등분포활하중 (단위 : kN/m<sup>2</sup>)

- 주차장 및 옥외차도 활하중을 차량 종별이 아닌 총 중량 별로 규정함
- 출입이 제한된 지붕 조경구역 활하중 추가
- 발코니 활하중 일괄 규정
- 로비 및 복도 활하중 일괄규정
- 모든 용도의 로비 및 1층 복도 활하중 강화
- 병원, 사무실, 학교, 도서관의 1복도 활하중 강화

- 계단 활하중 추가하여 정리

기본 등분포 활하중이 변경 됨에 따라 모델링 시 기본 용도와 다른 영역의 활하중은 [마감지정] 기능을 활용하여 입력이 필요함. 6) KBC2016에서는 적설하중 입력시 기본지상적설하중을 표를 기준으로 입력하는 것이 아닌 지도의 등고선을 확인하여 입력하도록 변경되었습니다. 프로그램에는 지도상의 지역의 기본지상적설하중의 크기가 명확한 위치는 자동입력되지만 그렇지 않은 경우(예: 강원도 지역) 지도를 확인하여 입력해야 합니다.

#### **KBC2009 KBC2016** 0304.2.2 기본지상적설하중 0304.2.2 기본지상적설하중 구조물에 대한 지역별 100년 재현주기 지상적설하중 구조물에 대한 지역별 100년 재현주기 기본지상적설 하중 Sg은 [그림 0304.2.1]에 따른다 의 기본값S<sub>a</sub>은 <표 0304.2. 2>에 의한다. <표 0304.2.2> 기본지상적설하중 S, 지상적설하중(kN/m<sup>9</sup>) 지 ᅄ τēβ., 서울, 수원, 춘천, 서산, 청주, 대저, 추풍령, 포 항, 군산, 대구, 전주, 울산, 광주, 부산, 통영, 목 0.5 포, 여수, 제주, 서귀포, 진주, 이천 경읍, 울진 0.65 천 શ 0.8 소 Ż 2.0릉 갔 3.0 울릉도, 대관령 7.0

midas eGen 2017 Ver.310 R1

# 1. KBC2016 탑재 (적설하중)

6) KBC2016에서는 적설하중 입력시 기본지상적설하중을 표를 기준으로 입력하는 것이 아닌 지도의 등고선을 확인하여 입력하도록 변경되었습니다. 프로그램에는 지도상의 지역의 기본지상적설하중의 크기가 명확한 위치는 자동입력되지만 그렇지 않은 경우(예: 강원도 지역) 지도를 확인하여 입력해야 합니다.

| 기본하중설정                                     | × |
|--------------------------------------------|---|
| 일반사항 풍하중 지진하중 활하중조정 지하하중 적설하중              |   |
| чатана и и и и и и и и и и и и и и и и и и |   |
| 적인 취소                                      |   |

신규기능

# 1. KBC2016 탑재 (적설하중)

- 신규기능
- 7) KBC2016에서는 적설하중의 눈과 비의 혼합하중(기존 "추가적설하중")의 위치가 변경되었으며, 고지대 또는 산간지 역에 대한 적설하중 고려 기능이 추가되었습니다.

|                                                                                                    | 기본하중설정                                                                                                    |
|----------------------------------------------------------------------------------------------------|----------------------------------------------------------------------------------------------------|
| 0304.7 눈과 비의 혼합하중<br>0304.7.1 비로 인한 추가하중<br>지상적설하중이 1.0kN/m2이하인 지역에서는 지붕의 경사각이<br>(W/15)°(W는 처마에서 용마루까지의 수평거리, m)이하인 모든 지붕<br>에 눈 위의 비로 인한 하중 0.25kN/m2을 추가하여야 한다. 이 추가하<br>중은 평지붕적설하중 또는 경사지붕적설하중에 적용하여야 하며 최소<br>적설하중, 부분재하, 국부적설하중에는 적용할 필요가 없다.                                   | 일반사항 풍하중 지진하중 활하중조정 지하하중 적설하중<br>적설하중 정보<br>난방상태 : 난방 구조물 ▼<br>대지위치 : 서울 특별시 강남구<br>기본 지상 적설하중 0.5 kN/m²<br>주변환경 : C : 바람에 의한 적설하중 ▼<br>지붕표면 : [미끄러지기 쉽지 않은 표! ▼ |
| 0304.2.1 지상적설하중의 적용조건<br>(1)지붕적설하중을 산정하기 위한 지상적설하중은 [그림 0304.2.1]의<br>기본지상적설하중에 따른다. 이때 [그림 0304.2.1]을 사용할 경우, 지<br>역적 기후와 지형에 따라 국부적인 변화를 초래할 수 있다는 점을 고<br>려해야 한다. [그림 0304.2.1] 상의 지상적설하중이 3.0kN/m2 이하인<br>지역의 고지대나 산간지방 같은 특정한 지형조건에서는 [그림<br>0304.2.1]의 값을 1.5배하여 기본지상적설하중으로 한다. | 중요도계수: 1<br>· · · · · · · · · · · · · · · · · · ·                                                                                                     |

### 1. KBC2016 탑재 (철근 재질 추가)

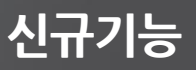

- 8) KBC2016의 철근콘크리트 기준에 신규 재질이 추가되었습니다.
  - RC구조에서는 기존 철근의 강도 SD500까지 지원되었으나 KBC1026에서는 철근 강도 SD600이 지원됩니다.

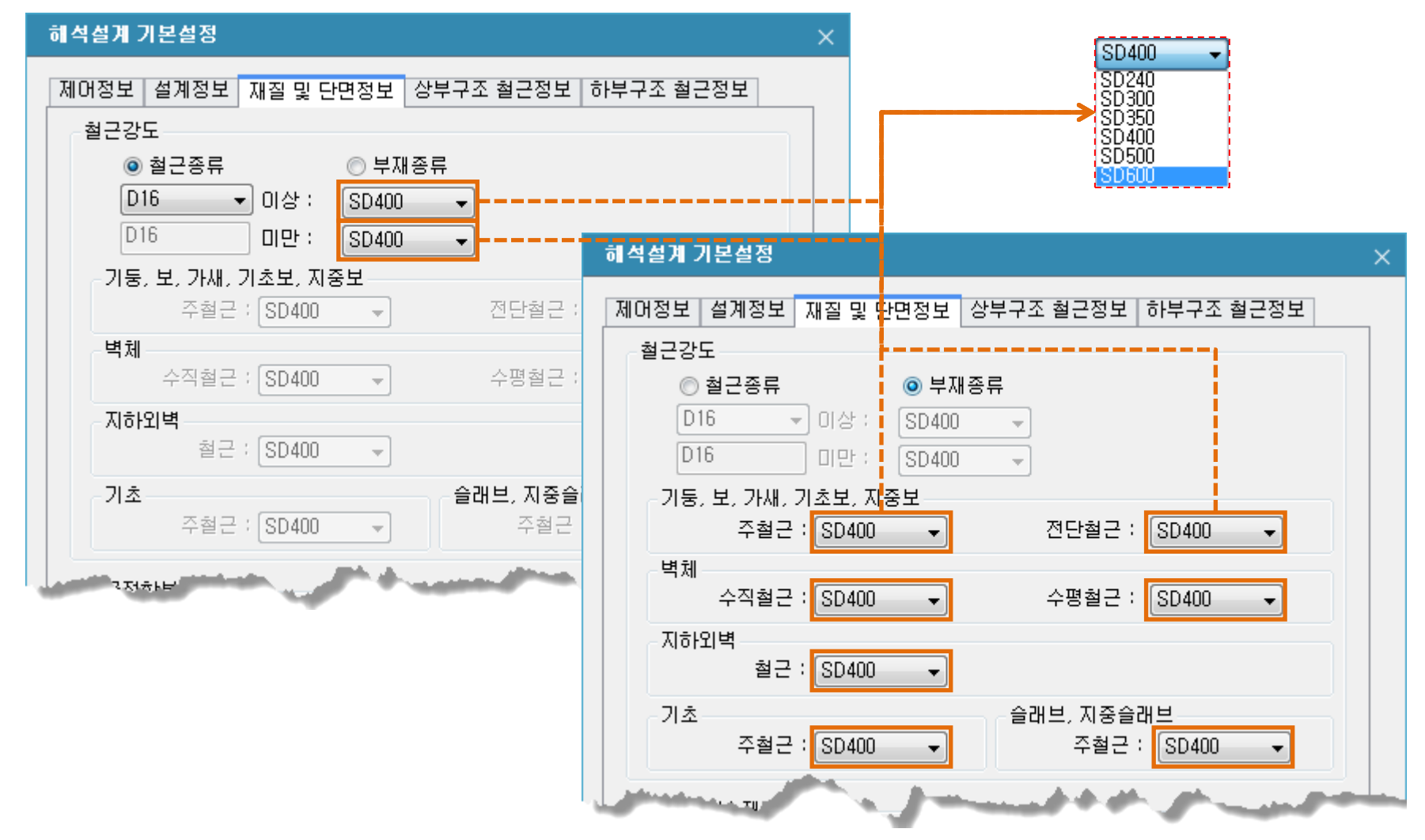

midas eGen 2017 Ver.310 R1

# 1. KBC2016 탑재 (철골 재질 추가)

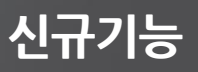

- 9) KBC2016의 강구조 기준에 신규 재질이 추가되었습니다.
  - Steel구조에서는 SHN400 및 SHN490 강종과 앵커볼트의 신규 재질이 추가로 지원됩니다.
  - SHN강종의 경우 [모델링] [특성] [재료등록] [구조재료]에서 철골 재료 등록이 가능합니다.
  - 앵커볼트의 신규 강종은 [해석설계 기본설정]에서 변경적용이 가능합니다.

| 제료                 | ×                                                     |
|--------------------|-------------------------------------------------------|
| 일반사항<br>ID 1<br>명칭 | 철근콘크리트<br>규격                                          |
|                    | ●       ●         규격       KS16(S)         등급       ▼ |
| =田 상세정보            | 확인         적용         취소                              |
|                    | SS400<br>SM400<br>SN400<br>SMA400                     |
|                    | SHN400<br>SS490<br>SM490<br>SMA490<br>SMA490          |
|                    | SM490<br>SHN490<br>SM520<br>SS540<br>SM570            |
|                    |                                                       |

| 해석설계 기본설정<br>                                                                                                    | $\times$ |
|----------------------------------------------------------------------------------------------------|----------|
| 제어정보 설계정보 재질 및 단면정보 상부구조 철근정보 하부구조 철근정보<br>철근갖도                                                                               |          |
| rue rue rue rue rue rue rue rue rue rue                                                                                       |          |
| 철골접합부 재질강도<br>주각부 볼트 접합부                                                                                                    |          |
| *베이스 플레이트 : SS400 ▼ 플레이트 : SS400 ▼<br>고력볼트                                                                                    |          |
| · · · · · · · · · · · · · · · · · · ·                                                                                         |          |
| SS400<br>SM400<br>SM490<br>SM90<br>SM490<br>KS-B-1016-4,6<br>KS-B-1016-6,8<br>KS-B-1016-6,8<br>KS-B-1016-8,8<br>KS-B-1016-8,8 |          |
| 철골 H형강 설계단면 설정                                                                                                    |          |
|                                                                                                    |          |
| 현재 설정값을 초기값으로 설정 취소                                                                                                    |          |

### 2. 해석 및 설계 기능 분리 추가

기능개선

[해석] - [해석설계 설정] 의 [모멘트 재분배 계수], [유효 길이계수(K)], [한계 세장비] 수정 시 재설계가 필요하며, 이 경 우 해석/설계를 다시 하는 것이 아닌 설계만 다시 할 수 있도록 해석 및 설계 기능 분리 추가되었습니다.

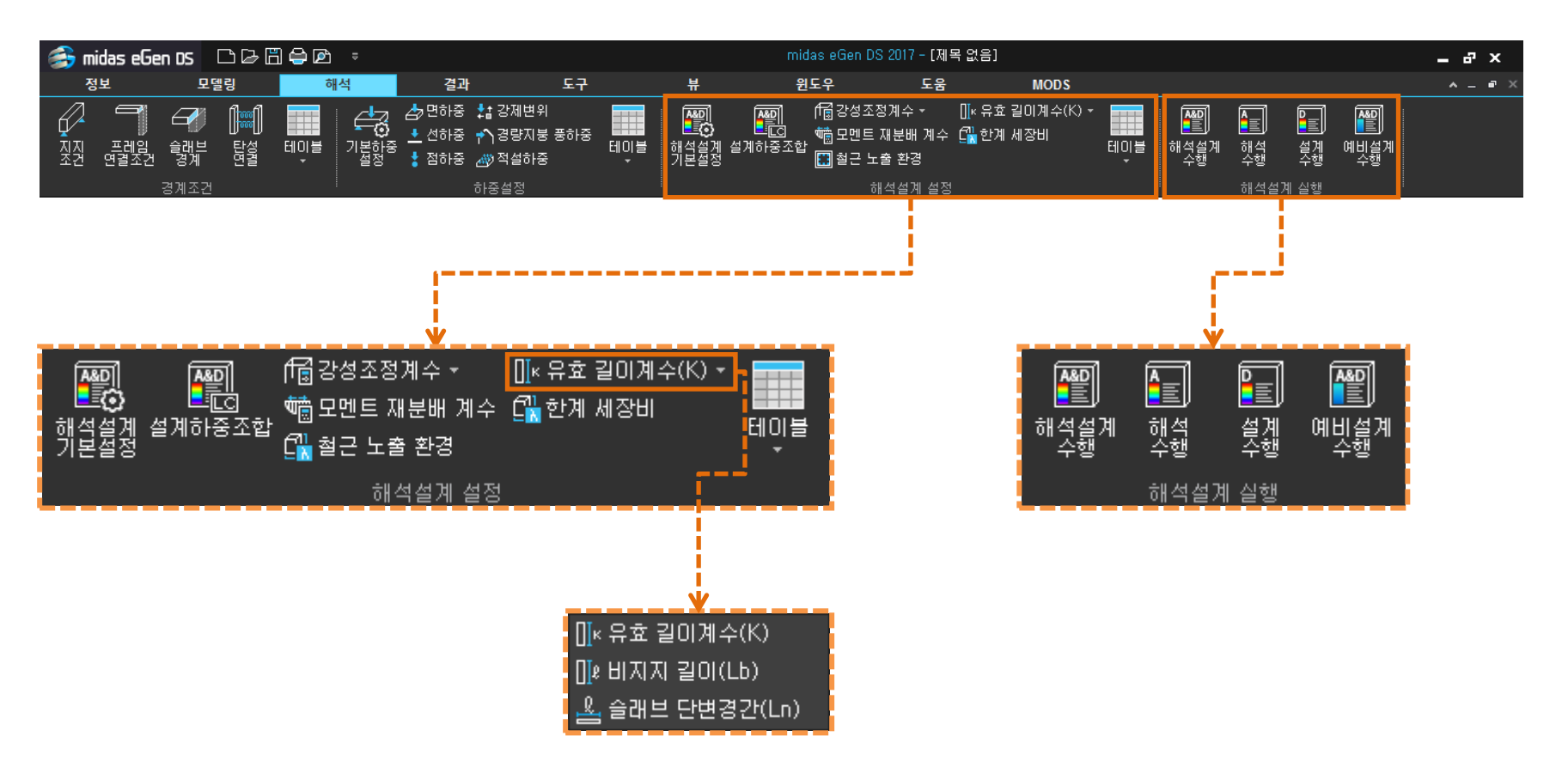

# 3. 볼트 접합부 설계법 변경 기능 추가

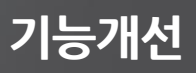

- 기둥 및 보의 이음 접합부 설계 방식을 마찰형 또는 지압형을 선택할 수 있는 기능이 추가되었습니다.
- [해석] [해석설계 기본설정] 에서 확인 및 변경 가능합니다.

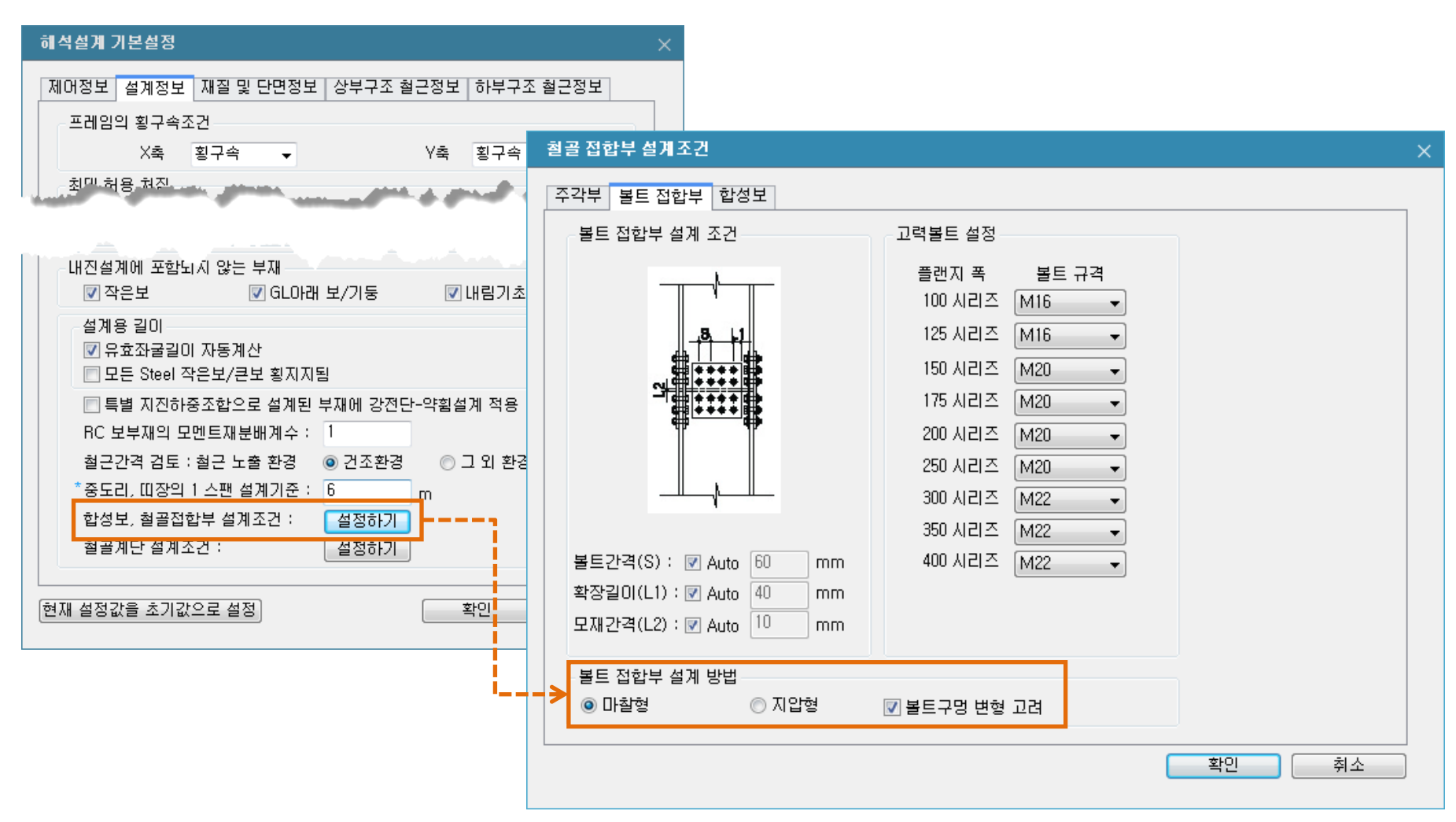

#### midas **eGen** 2017 Ver.310 R1

매트 기본 배근 정보

### 매트 휨보강 배근 정보

매트 전단 설계 정보

### 매트 공칭 강도 테이블

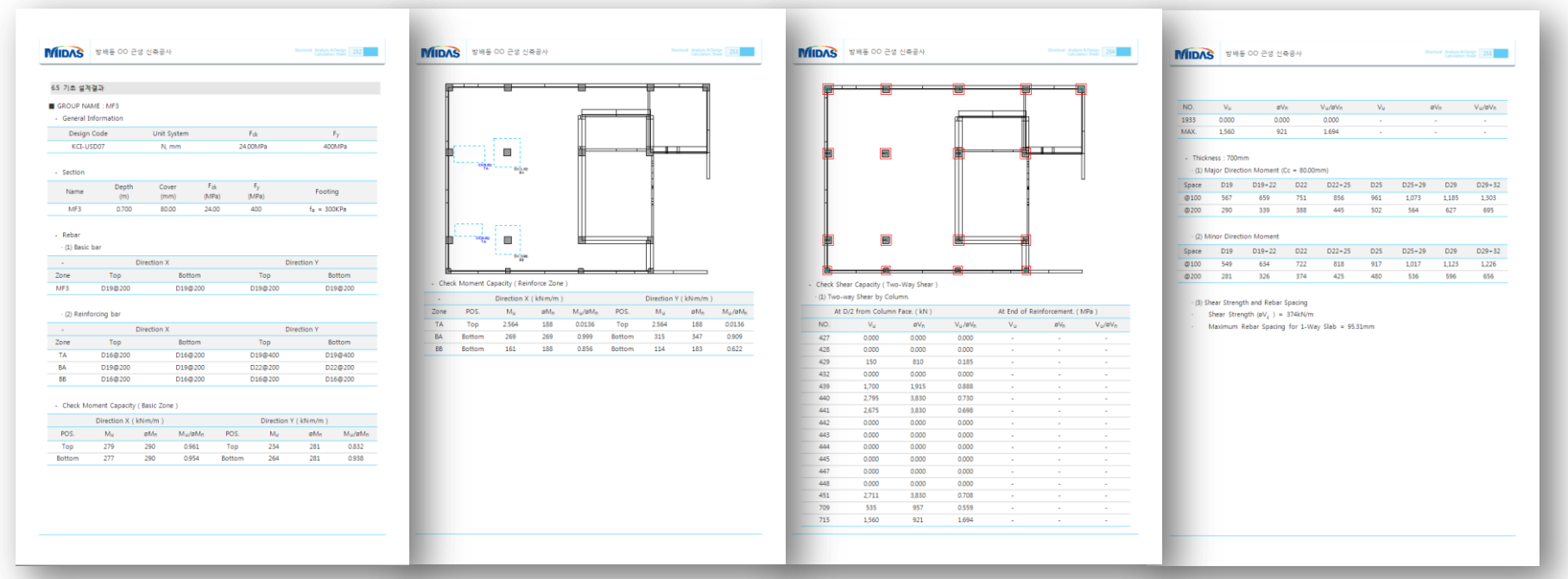

### [결과] - [구조설계 결과] - [통합구조 계산서] 출력 시 매트기초의 설계 근거자료 추가

4. 매트기초 설계 근거 계산서 추가

기능개선

# - "말뚝"을 체크하면 말뚝(파일)위치의 결과가 표시됩니다.

2면전단 선택 시 기초의 2면전단(뚫림전단, 펀칭전단) 결과가 표시되며, 각 전단 설계 영역에 해당하는 설계결과(강도비)가 표시됩니다. - "기둥"을 체크하면 기둥위치의 결과가 표시됩니다.

#### ○ 2면전단 ✔ 기둥 말뚝

휨보강 선택 시 기초의 휨보강 영역이 표시되며, 각 보강영역에 해당하는 설계결과(강도비)가 표시됩니다. - "상부"를 체크하면 상부 보강영역이 표시됩니다. - "하부"를 체크하면 하부 보강영역이 표시됩니다.

#### ○ 휨보강 상부 ✔ 하부

② 워크트리 하부의 "뷰"탭 상에 휩보강 또는 전단보강을 확인 할 수 있는 선택 버튼으로 확인 가능합니다.

5. 매트기초 기본근 및 휨 보강 상세 설계 지원

- 1)
  - ① 2D기본 기초 평면도활성화 후
- 보강영역 상세설계 기능 지원

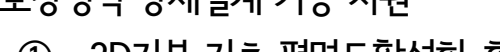

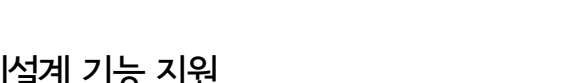

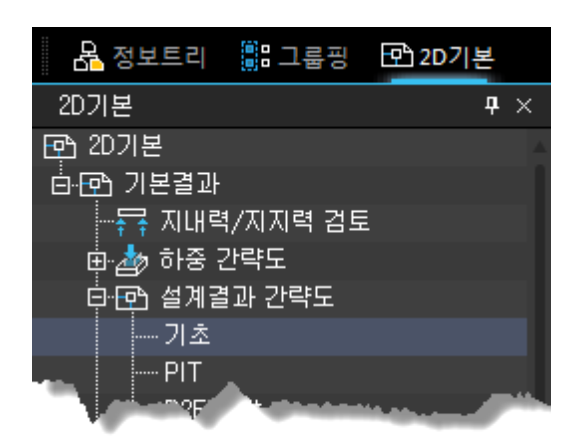

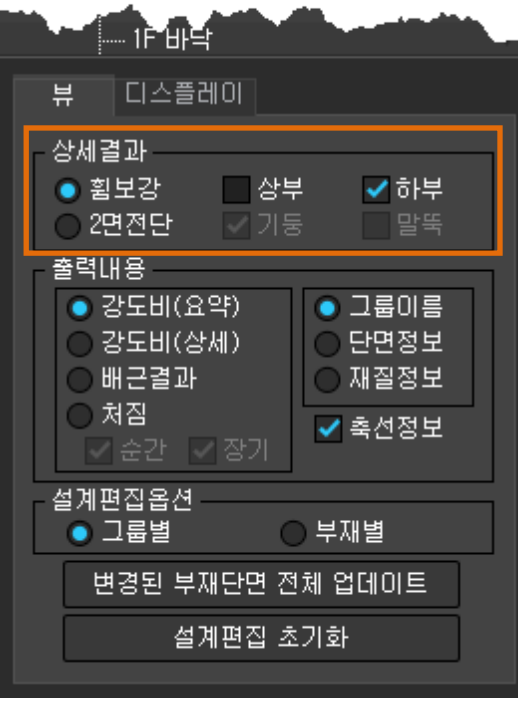

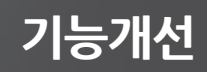

### 5. 매트기초 기본근 및 휨 보강 상세 설계 지원

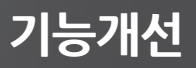

2) 휨보강 상세설계 기능

① 2D기본 기초 평면도에서 보강영역을 더블 클릭 후 배근 정보 편집 가능

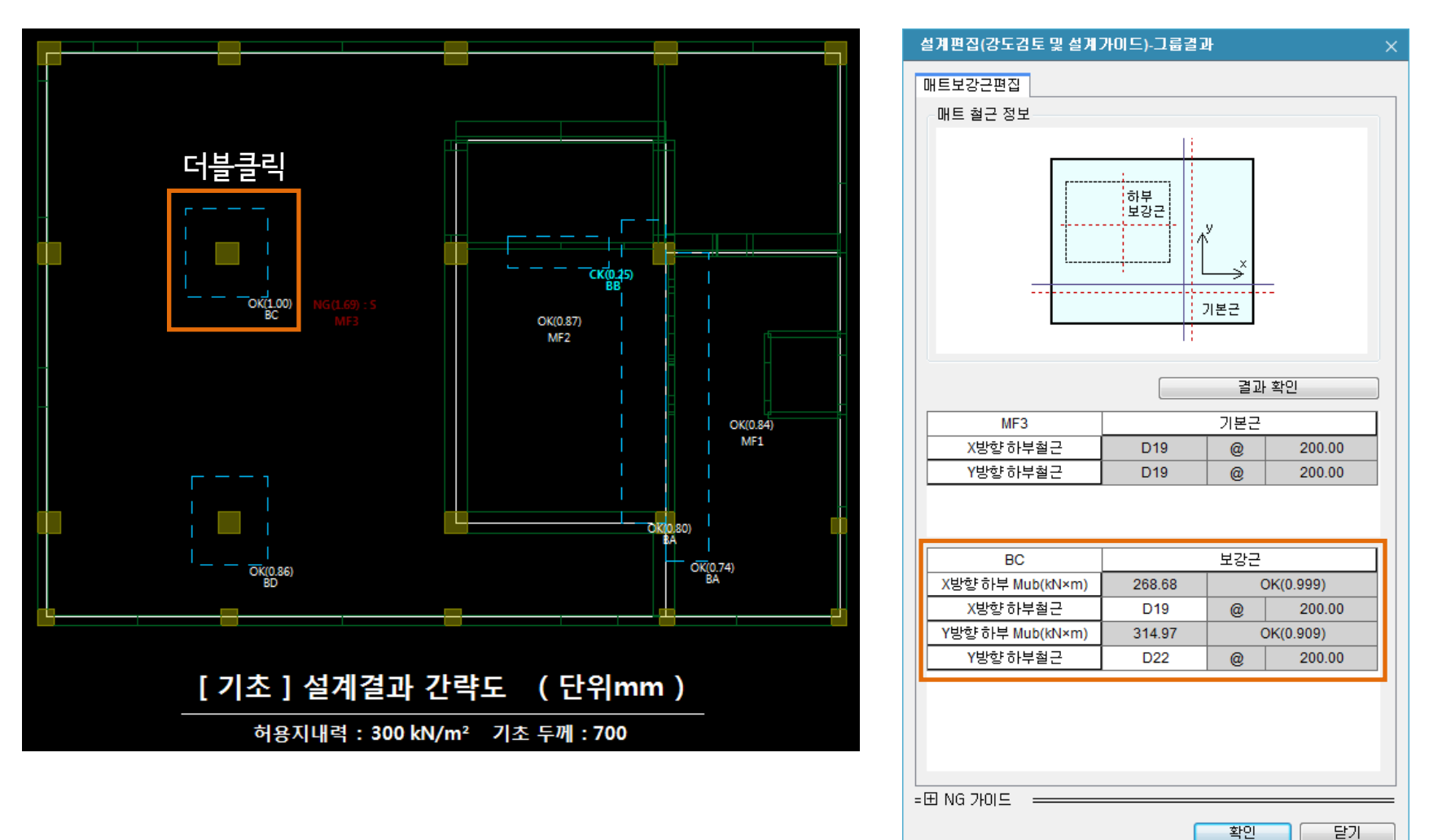

# 6. 판 부재(매트 및 슬래브)의 부재력 확인 기능 추가

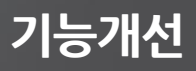

[결과] - [부재별 결과] - [슬래브 매트기초] 기능으로 판 부재의 부재력을 확인 할 수 있습니다. - 자세한 기능 설명은 온라인 매뉴얼을 참고해주세요(키보드 'F1')

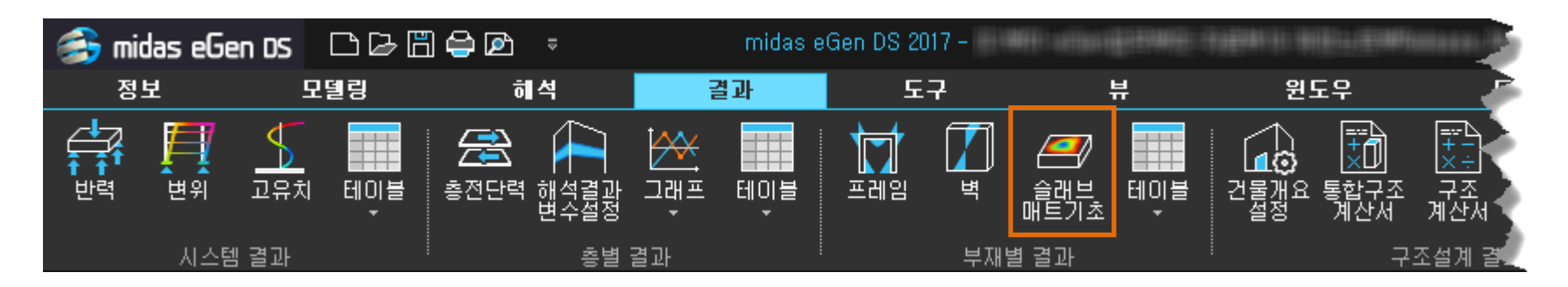

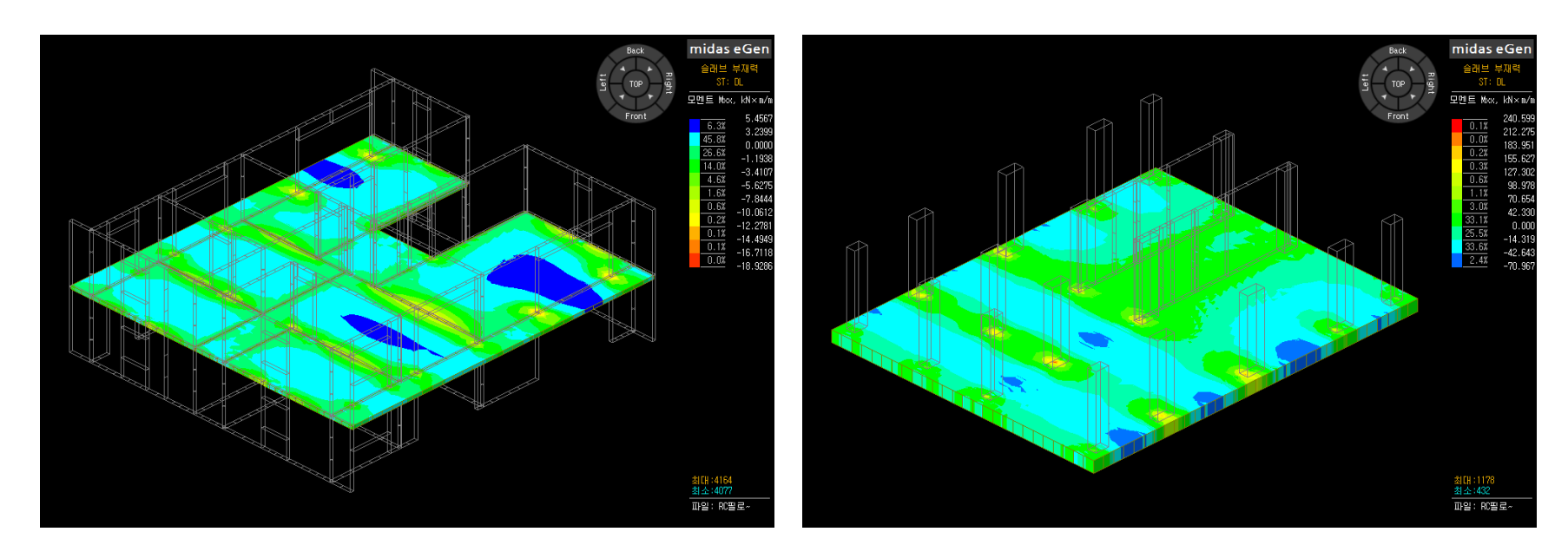

기능개선

[결과] - [부재별 결과] - [프레임], [벽], [슬래브 매트기초] 기능으로 각 부재력을 확인할 때 Envelope하중 조합으로 확 인 할 수 있습니다.

- Envelope 하중 조합이란?

부재 설계를 위해 적용되는 여러 가지의 하중 조합들의 값들 중 최대 또는 최소 값에 해당하는 하중을 확인할 수 있도 록 지원되는 하중조합입니다.

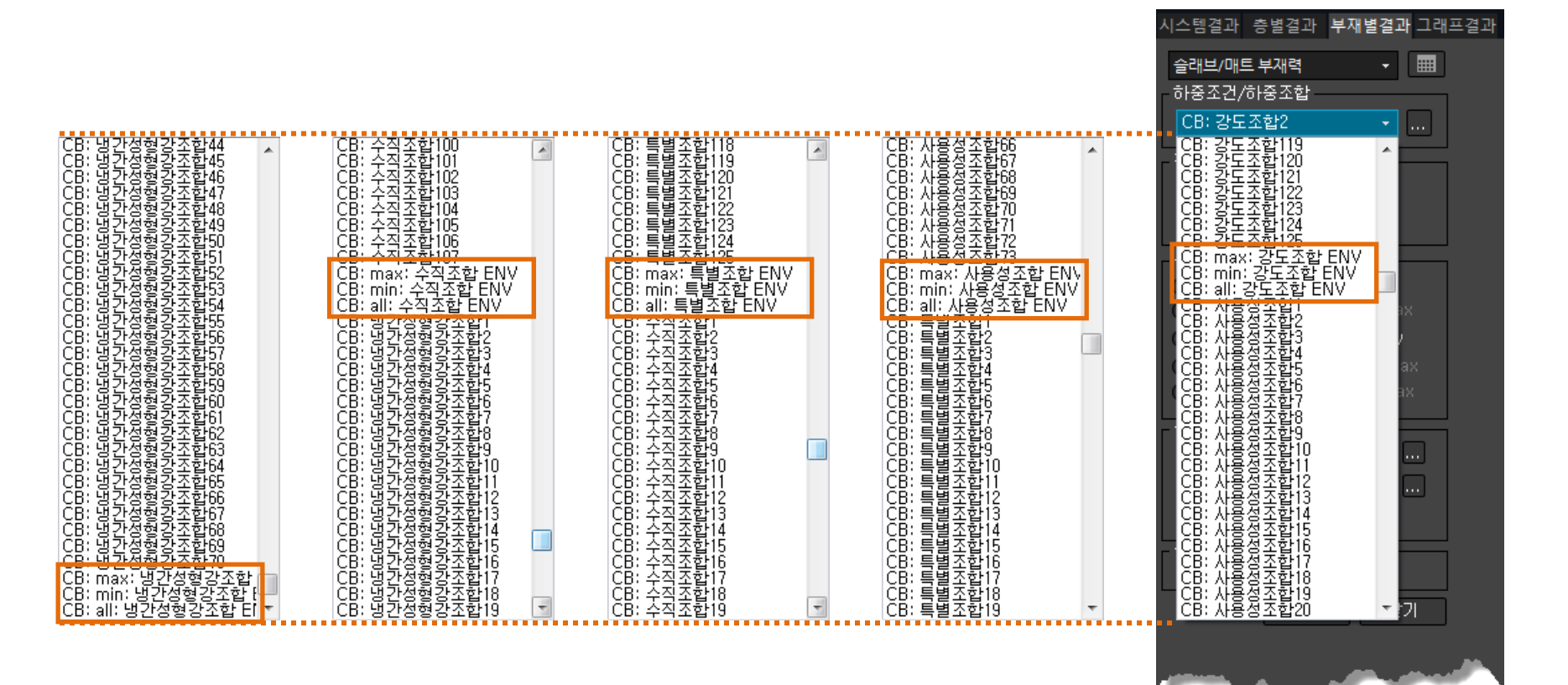

### 8. 전처리 그룹핑 작업 개선

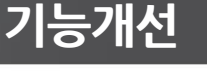

부재 그룹핑 작업 시 동일 그룹 내에서 층별로 분리 적용할 수 있도록 그룹핑 기능이 개선되었습니다.

- 기존 버전(V301 이하)에서는 슬래브의 전처리 그룹핑이
   지원되지 않았으며, 벽체의 경우 전처리 그룹핑 시 해석/설계 이후
   원하지 않는 상태의 그룹핑이 되는 경우가 있었습니다.
   이러한 증상이 일부 개선되었습니다.
- 최신 버전에서는 전처리상태의 그룹핑을 모든 부재에 대하여
   지원하게 되었으며,
- 한 개의 부재 그룹 내에서 층별로 세부 그룹핑이 가능하도록
   개선되었습니다.

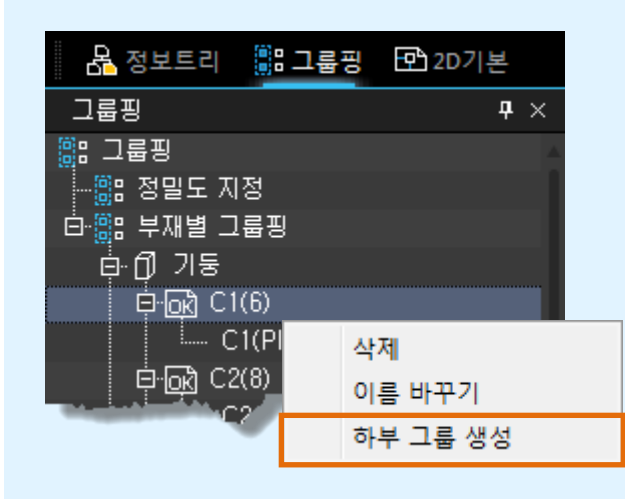

상위 그룹 이름을 마우스 우 측버튼으로 클릭하면, 팝업 메뉴에서 "하부 그룹 생성"기능으로 동일 그룹내 에서의 층별 세부 그룹을 생 성할 수 있습니다.

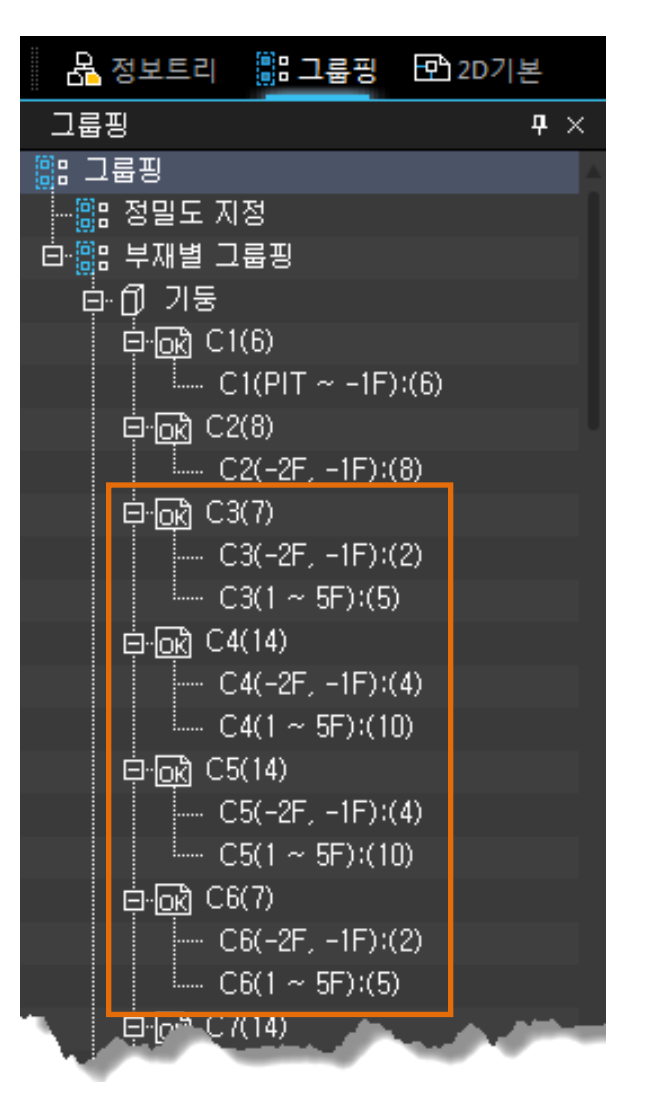

MODS 모듈 기능으로 되어 있던 [철골계단] 관련 기능은 MODS 모듈에서 제외하여 최신버전 부터는 언제든 사용 가능합 니다.

- 기존 버전(V301 이하)에서는 [철골계단보], [철골경사로]기능이 MODS모듈이었으나 최신버전(V310)부터는 일반 기 능으로 조정되었습니다.

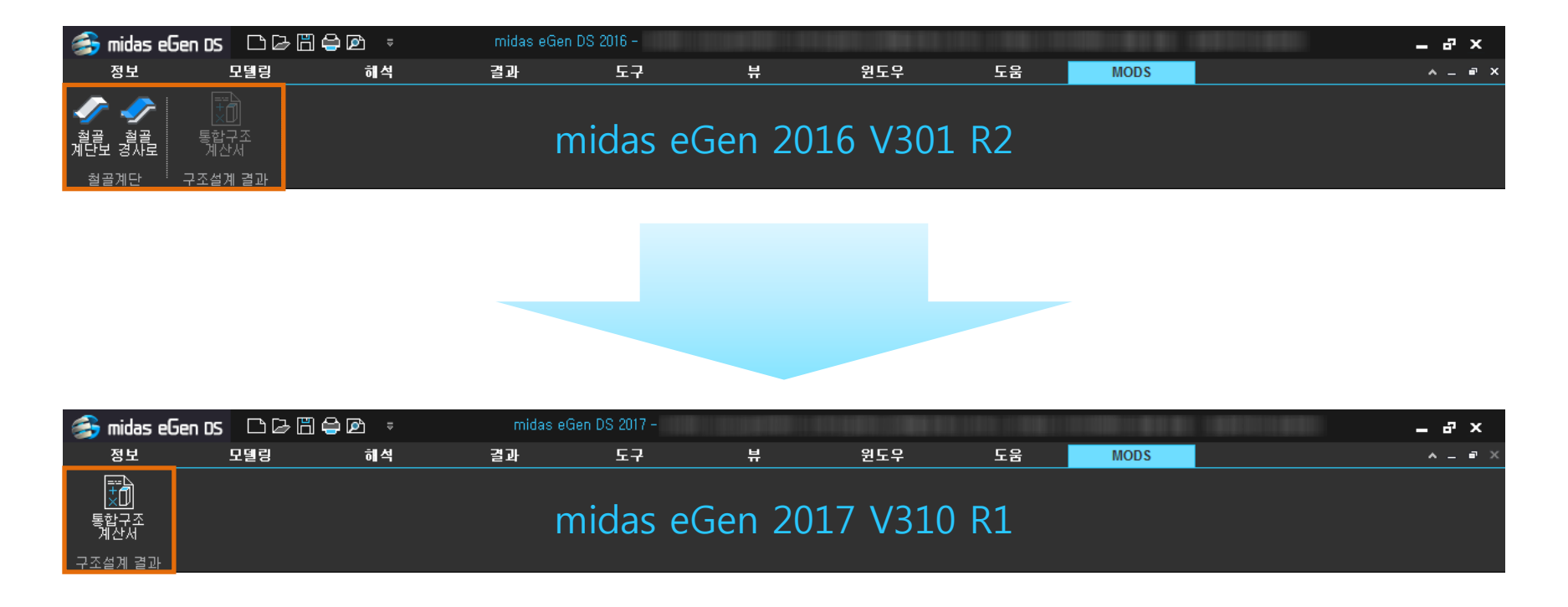

### 10. 트레이싱 이동 기능 추가

- 기능개선
- 기존 버전(V301 이하)에서는 등록된 도면의 높이 조정 시 [층별정보]에서 설정해야 했지만 최신버전에서는 [모델링] [이동] [트레이싱 이동]기능으로 선택한 도면의 수직 높이를 이동할 수 있습니다.

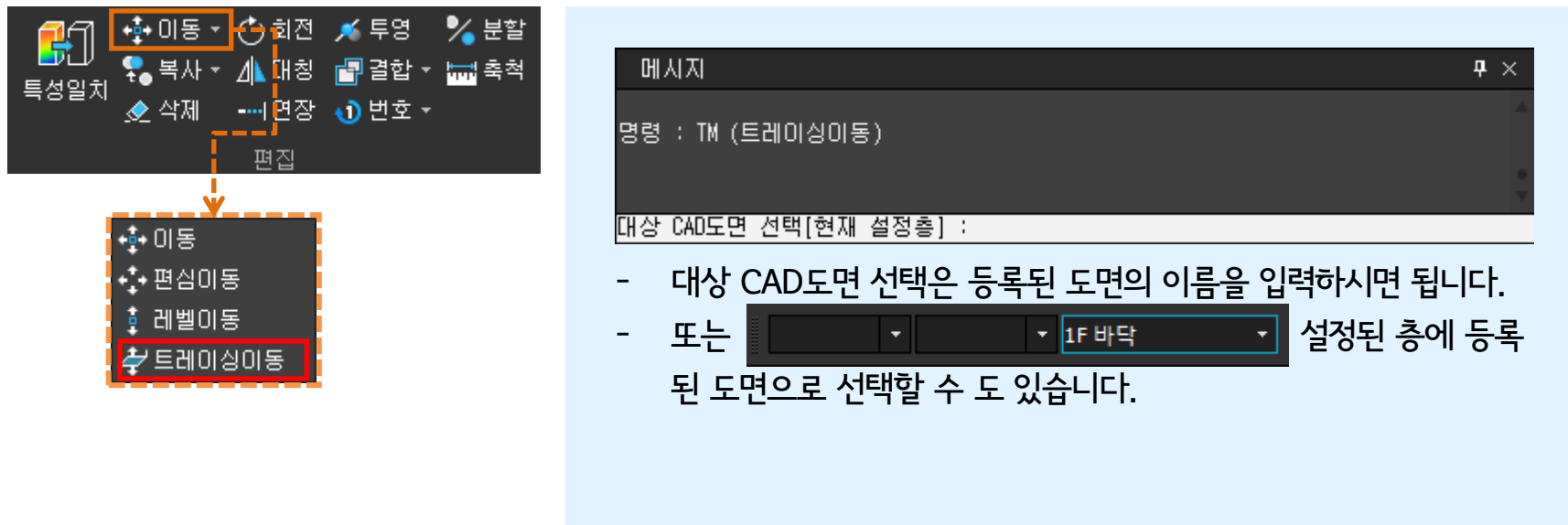

| 메시지                                       | <b>4</b> ×  |
|-------------------------------------------|-------------|
| 명령 : TM (트레이싱이동)<br>대상 CAD도면 선택[현재 설정층] : | A<br>•<br>• |
| 거리 입력(dz) [최하부(B)/ 최상부(T)] :              |             |
| - 이동 위치는 입력된 임의의 위치 또는 최하부 등              | 및 최상부로 설정 가 |
| 능합니다.                                     |             |

### 11. 분할 기능 추가

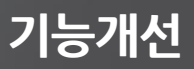

- 최신버전에서는 [모델링] - [분할]기능으로 이미 생성된 부재를 분할할 수 있도록 되었습니다.

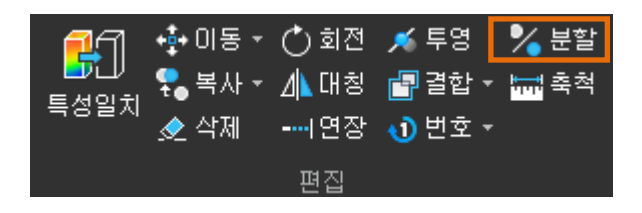

| 머지지                         | <b>n</b> × |
|-----------------------------|------------|
|                             | Ť ^        |
| 명령 : DIV (분할)<br>대상 부재 선택 : | ļ          |
| 기준 부재 지정 [균등 분할(E)]         |            |

- 기준 부재 지정은 대상 부재와 교차되어 있는 부재를 기준으로 대상부재를 분할 할 수 있습니다.
- 균등 분할은 설정한 개수로 등간격 분할이 가능합니다.

- 이동하고자하는 축척비율을 X,Y좌표계 형태로 입력합니다.

#### 축적 비율 입력 (SX,SY) :

| 메시지                  | <b>म</b> × |
|----------------------|------------|
| 대상 절점 선택 :           |            |
| 기준점 지정:              |            |
| 기준점(7300,-8000,3200) |            |
|                      |            |

### - 위치 이동하고자하는 기준점 지정을 선택합니다.

| 메시지          | <b>Ŧ</b> × |
|--------------|------------|
| 명령 : SC (축척) | A          |
| 대상 절점 선택 :   |            |
| 기준점 지정:      | •          |

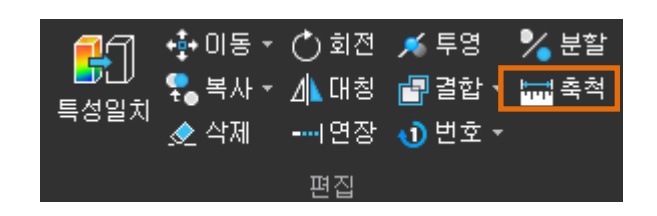

- 최신버전에서는 [모델링] - [축척]기능으로 원하는 절점 선택 후 설정된 비율 만큼 위치 이동이 가능해졌습니다.

# 13. SOG슬래브 설계를 위한 지내력 설정 기능 추가

- 기능개선
- 최신버전에서는 [해석] [해석설계 설정] [해석설계 기본설정] [설계정보 탭]에 SOG지내력을 입력하는 기능이 추 가되었습니다.

| 해석설계 기본설정 🛛 💦 👋                                                                        |                                 |
|----------------------------------------------------------------------------------------|---------------------------------|
| 제어정보 설계정보 재질 및 단면정보 상부구조 철근정보 하부구조 철근정보                                                |                                 |
| 프레임의 황구속조건<br>X축 <u>황구속</u> Y축 황구속 ↓<br>최대 허용 처작                                       |                                 |
|                                                                                        |                                 |
| 내진설계에 포함되지 않는 부재<br>▼ 작은보   ▼ GL아래 보/기둥   ▼ 내림기초층의 부재                                  |                                 |
| 설계용 길이<br>▼ 유효좌굴길이 자동계산<br>■ 모든 Steel 작은보/큰보 횡지지됨                                      |                                 |
| ■특별 지진하중조합으로 설계된 부재에 강전단-약휨설계 적용<br>RC 보부재의 모멘트재분배계수: 1                                |                                 |
| 월근한력 점도, 월근 도울 환경 ◎ 전조환경 ○ 그 되 환경<br>*중도리, 띠장의 1 스팬 설계기준 6 m<br>합성보, 철괄접합부 설계조건 : 설정하기 | - 기본설정 값은 50 kN/㎡으로 설정          |
| S.O.G 설계를 위한 지내력:     50     kN/m²       철골계단 설계조건:     설정하기                           | 어 있습니다.<br>- 여기에서 설정된 값이 계산서에 표 |
| 현재 설정값을 초기값으로 설정 취소 취소                                                                 | 됩니다.                            |